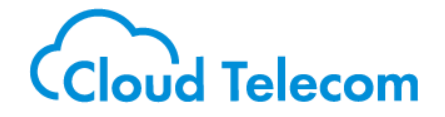

# ご利用環境の 携帯電波強度調査手順

スマートフォンでご利用の場合、ご利用環境の電波状態によっては通話が不安定になる場合がございます。 ハンドオーバーが頻発する環境ではご利用環境の改善が必要になりますので、ご契約前にご利用を予定してい る環境での電波状況の調査をお済ませください。

- P1:電波強度の影響~ハンドオーバーによるアプリ動作不安定について
- P2:計測アプリ~インストール手順
- P3:計測アプリ~設定
- P 5:計測結果
- P8:環境改善事例

### ハンドオーバーが頻発する環境では、一時的にご利用できない状態が継続してしまいます。

電波:強

③アプリが再接続開始

②OSからアプリへ再接続通知

トワーク再接続完了

①OSのネットワーク接続切り替え完了

2020.10.27 ご利用環境の携帯電波強度調査手順 | ©Cloud Telecom Inc. All Rights Reserved.

通信中の電波品質が悪くなり、次候補以降のアンテナの方が電波品質が良い場合、アンテナの引継ぎ(ハンドオーバー)が発生します。 ハンドオーバーが発生すると、①スマホOSのネットワーク接続が切り替わった後に、②OSからアプリへ通知がなされ、③アプリがネットワー ク接続を切り替えます。アプリがネットワーク接続を切り替え中は、一時的に着信できない状態になります。 ※OSからアプリへ通知されるタイミングはスマホの機種により個体差があります

Android

iPhone

・該当の着信履歴が「黄色」表示となる

LTE電波強度測定を行ってください。

・着信(鳴動)していないが、着信履歴が残っている

## ハンドオーバーによるアプリ動作不安定について

電波強度の影響

ハンドオーバー発生

**0S** 

再

接

続通

知

アプリ

再接続中は着信が不安定になるため、

((( \overline{\chi})))

電波:弱

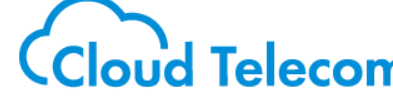

ネットワーク再接続中に着信があった場合に起こる事象について

・着信(鳴動)するが、緑のピックアップボタンが反応せず電話が取れない

このような事象が発生する場合、利用環境の改善が必要です。

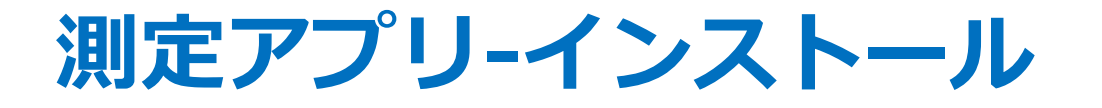

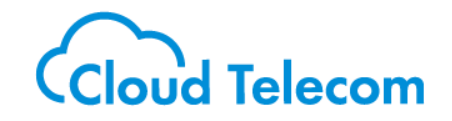

Android端末に下記ソフトウェア(無償)をインストールして下さい。 ※iPhoneでは測定ができません

#### Network Cell Info Lite - Mobile & WiFi Signal

https://play.google.com/store/apps/details?id=com.wilysis.cellinfolite&hl=ja

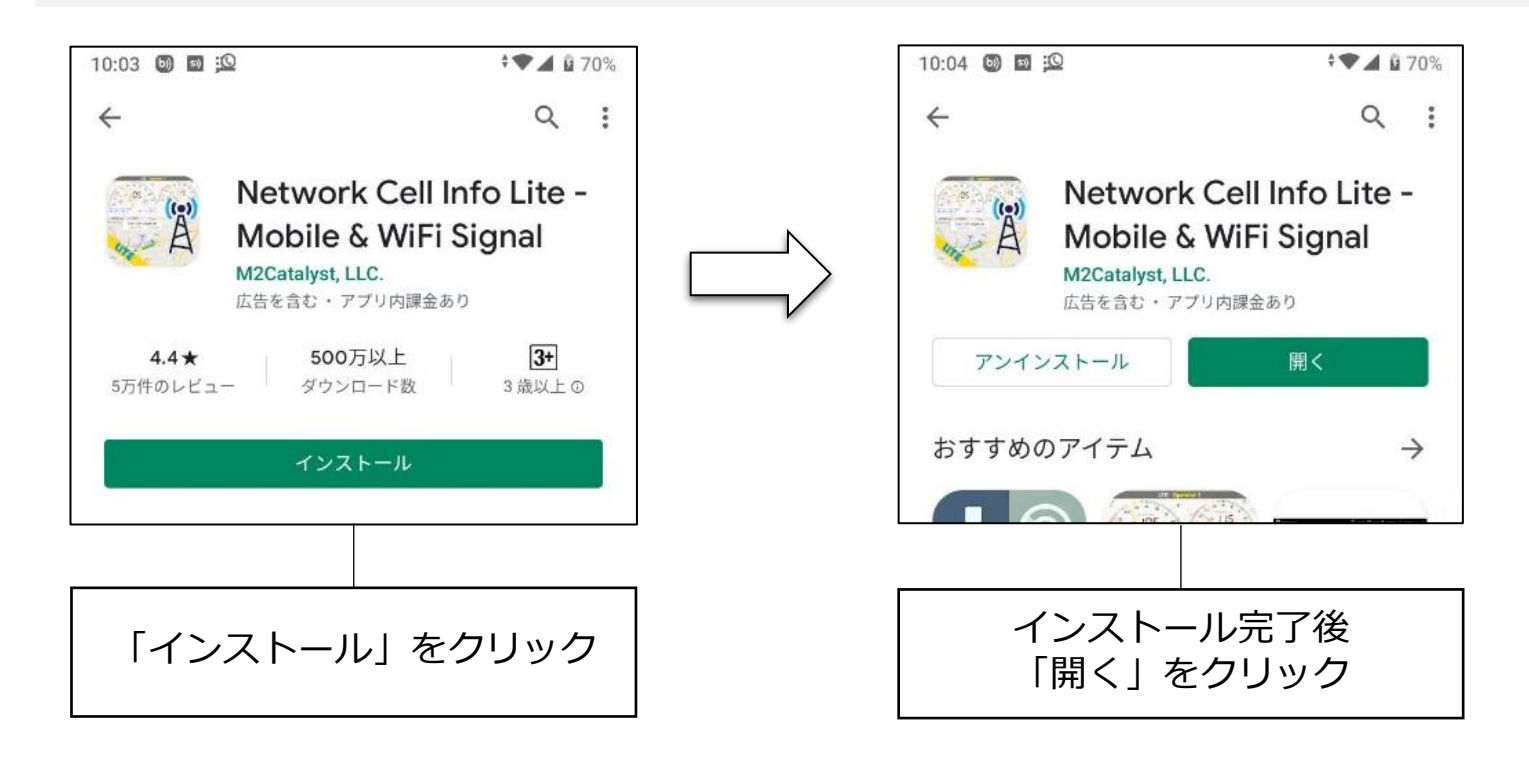

※本アプリはM2Catalystが提供しております。アプリに関するお問い合わせは開発元であるM2Catalystに直接お問い合わせください。

## 測定アプリ-設定①

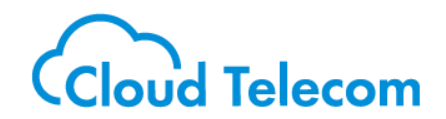

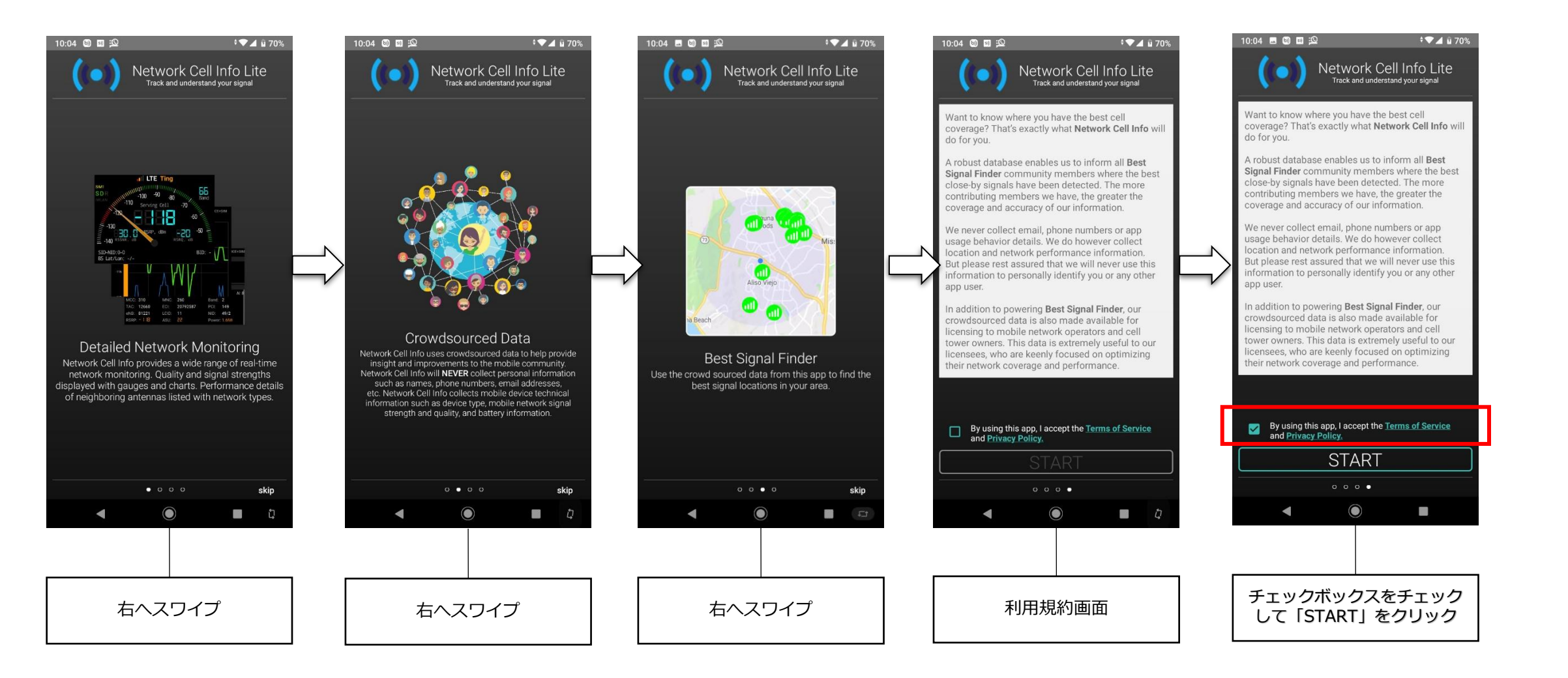

※本アプリはM2Catalystが提供しております。アプリに関するお問い合わせは開発元であるM2Catalystに直接お問い合わせください。

## 測定アプリ-設定2

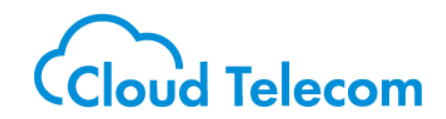

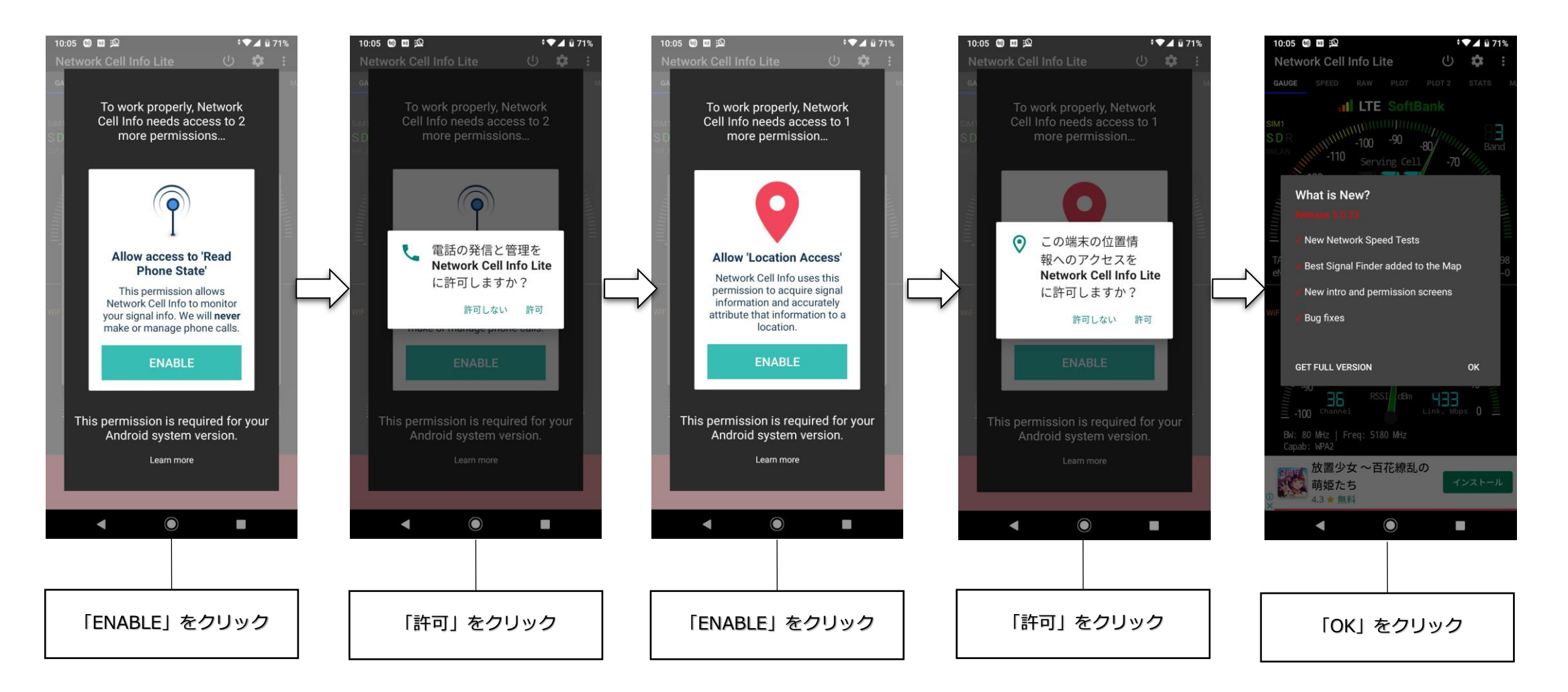

※本アプリはM2Catalystが提供しております。アプリに関するお問い合わせは開発元であるM2Catalystに直接お問い合わせください。

## 測定結果①値の確認

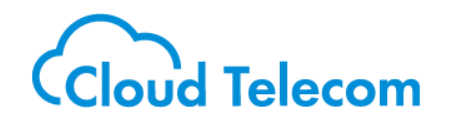

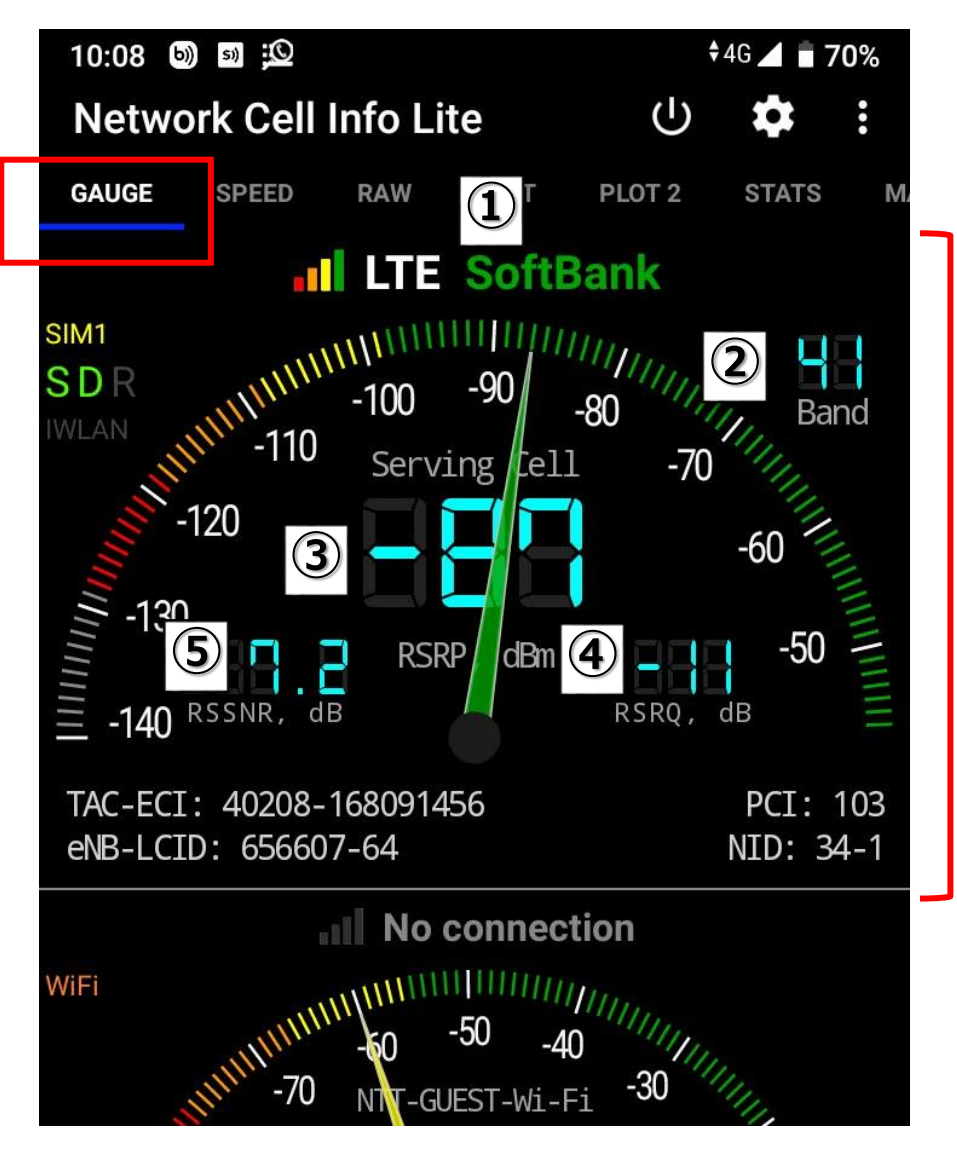

### GAUGE画面上部のメーター表示がLTEの電話測定結果です

①SIMキャリア:「SoftBank」

②Band(周波数帯):「41」
Band 41 [2.5 GHz](2496MHz~2690MHz/2496MHz~2690MHz)
<参考サイト>日本の全キャリアの4G周波数帯まとめ https://telektlist.com/carrier-bands/

③RSRP(電波強度): 「-87」

0に近づくほど電波強度が強いです。

### 推奨值:-90dBm以上

-100以上が望ましいです。 -110以下で音声通話が難しくなり、-115以下は通話できません。 -110以下はハンドオーバーする可能性が高いです。

④RSRQ(混雑度):「-11」
-20(最悪値)~-3(最良値)になります。
-3に近づくほど「空いている」状態です。
-10以下はハンドオーバーする可能性が高いです。

⑤RSSNR(ノイズ比率):「7.2」 正の値であれば問題ありません。 負の値の場合、通話にあきらかなノイズがのります。 負の値の場合ハンドオーバーする可能性が高いです。

◆推奨値は重要事項説明書「1.ご利用前の準備」にも記載あり

※本アプリはM2Catalystが提供しております。アプリに関するお問い合わせは開発元であるM2Catalystに直接お問い合わせください。

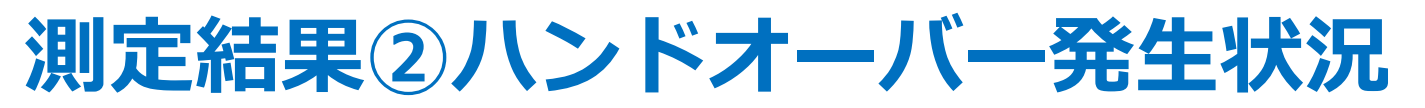

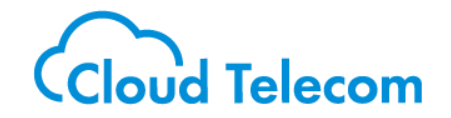

|                |    | 10:08 🔊      | s))                                          |                                     | <b>\$</b> 4G <b>▲ 🖥 70%</b> |                     |                                                        |                                 |          |
|----------------|----|--------------|----------------------------------------------|-------------------------------------|-----------------------------|---------------------|--------------------------------------------------------|---------------------------------|----------|
|                |    | Netwo        | rk Cel                                       | l Info                              | Lite                        |                     | Ċ                                                      | \$                              | :        |
|                |    | D RAW        | PLOT                                         | PLO                                 | T 2                         | STAT                | s Mai                                                  | P DE'                           | VICE+SIM |
| [              | 1  | all<br>LTE   | Operator:<br>MccMnc:<br>SIM Data<br>Voice NW | SoftBan<br>44005<br>CONNE<br>/: LTE | ik<br>CTED                  | R<br>S<br>D         | oaming: 1<br>IM state: 1<br>erv. state: 1<br>ata NW: 1 | No<br>Ready<br>n-Service<br>.TE |          |
| _              | _  | _            |                                              |                                     | ^                           |                     |                                                        |                                 |          |
| 10             | 2) | Serving / LT | E (LTE)                                      |                                     |                             |                     |                                                        |                                 | N: 3     |
| Ľ              |    | MCC: 440     |                                              | MNC:                                | 5                           | _                   | Ban                                                    | d: 41                           | .        |
|                |    | TAC: 402     | 80                                           | ECI:                                | 16809                       | 9145 <mark>5</mark> | PCI:                                                   | 103                             |          |
|                |    | eNB: 656     | 607                                          | LCID:                               | 64                          | _ L                 | NID:                                                   | 34/1                            | ·        |
|                |    | RSRP: - 3    | )                                            | ASU:                                | 48                          |                     | Pow                                                    | er: 631.0                       | DfW      |
|                |    | RSRQ: -      |                                              | RSSNR:                              | 60                          |                     |                                                        |                                 |          |
|                |    | CQI:         |                                              | TA:                                 | 22                          |                     |                                                        |                                 |          |
| $\overline{2}$ | 3  | Neighbor #1  | 1 / (LTE)                                    |                                     |                             |                     |                                                        |                                 |          |
| Р              | ງ  | MCC:         |                                              | MNC:                                |                             |                     | Band:                                                  | 41                              | .        |
|                |    | TAC:         |                                              | ECI:                                |                             |                     | PCI:                                                   | 106                             |          |
|                |    | eNB:         |                                              | LCID:                               |                             | _ L                 | NID:                                                   | 35/1                            | · ·      |
|                |    | RSRP: -9     | 1                                            | ASU:                                | 43                          |                     | Power:                                                 | 199.5fW                         |          |
|                |    | RSRQ: - IS   |                                              | RSSNF                               | R:                          |                     |                                                        |                                 |          |
|                |    | Neighbor #2  | 2 / (LTE)                                    |                                     |                             |                     |                                                        |                                 |          |
|                |    | MCC:         |                                              | MNC:                                |                             |                     | Band:                                                  | 41                              | .        |
|                |    | TAC:         |                                              | ECI:                                |                             |                     | PCI:                                                   | 28                              |          |
|                |    | eNB:         |                                              | LCID:                               |                             | _ L                 | NID:                                                   | 9/1                             |          |
|                |    | RSRP: -9     | 7                                            | ASU:                                | ЧЗ                          |                     | Power:                                                 | 199.5fW                         |          |
|                |    | RSRQ: - IS   |                                              | RSSNF                               | R:                          |                     |                                                        |                                 |          |
|                |    | Neighbor #:  | 3 / (ITF)                                    |                                     |                             |                     |                                                        |                                 |          |

#### <u>RAW画面</u>

①**SIM情報** デュアルSIMの場合、2つ表示されます。

②Serving 通信中のアンテナです。

③Neighbor #1~N 次候補、次々候補のアンテナです 受信可能なアンテナを全て表示します。画面をスクロールして確認してください。

### **ハンドオーバー発生状況の確認方法** 各アンテナ情報に、固有識別番号 PCI が表示されます。

| Serving(通信中アンテナ)  | PCI 103 |
|-------------------|---------|
| Neighbor #1(次候補)  | PCI 106 |
| Neighbor #2(次次候補) | PCI 28  |

ハンドオーバーが発生すると、ServingのPCI値(通信中アンテナ)が変わります。

この画面を2~3分見て、

ServingのPCI値(通信中アンテナ)が何回変更されるか確認してください。

※3分間の計測で2回以上変更がある場合、アプリの着信が不安定な環境になります

※本アプリはM2Catalystが提供しております。アプリに関するお問い合わせは開発元であるM2Catalystに直接お問い合わせください。

## 測定結果③ハンドオーバー発生状況(MAP)

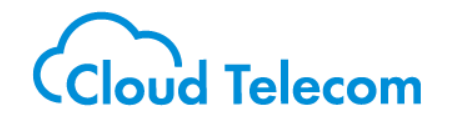

0 10 0 464G A B

DEVICE+SI

6.1 km/

南野ビル

ப 10

MAP

COL-TA:-2 EMPEON-PCI: 276-30

Fc:2137.6

LTE

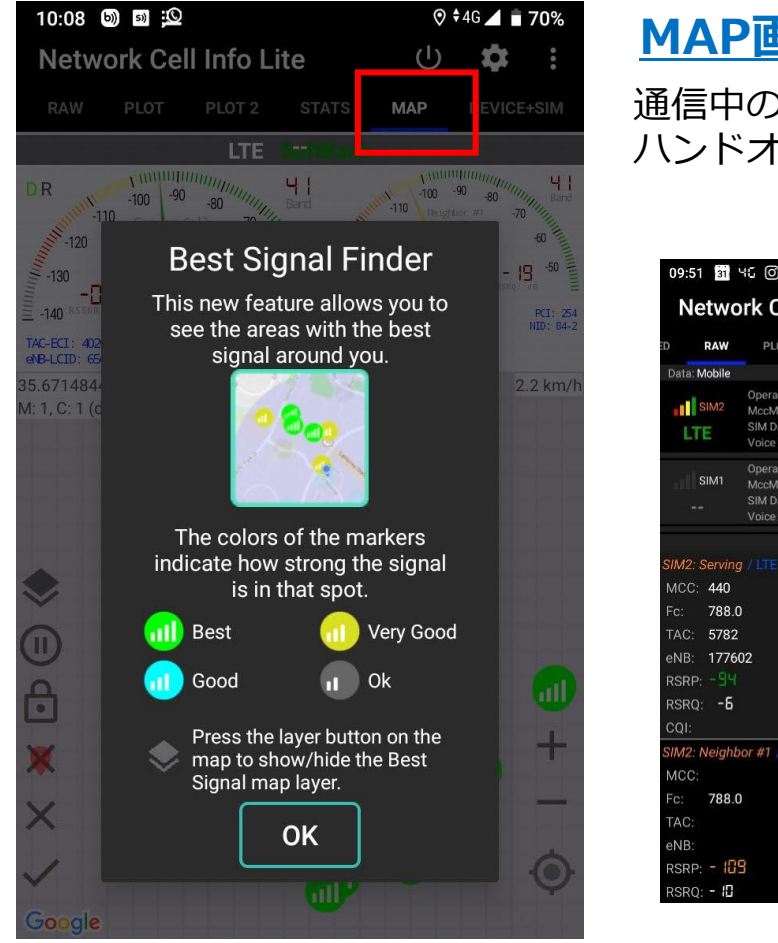

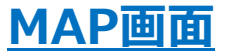

通信中のアンテナが地図上に表示されます。 ハンドオーバーが発生した場合、接続中のアンテナ地図表示が変わります。

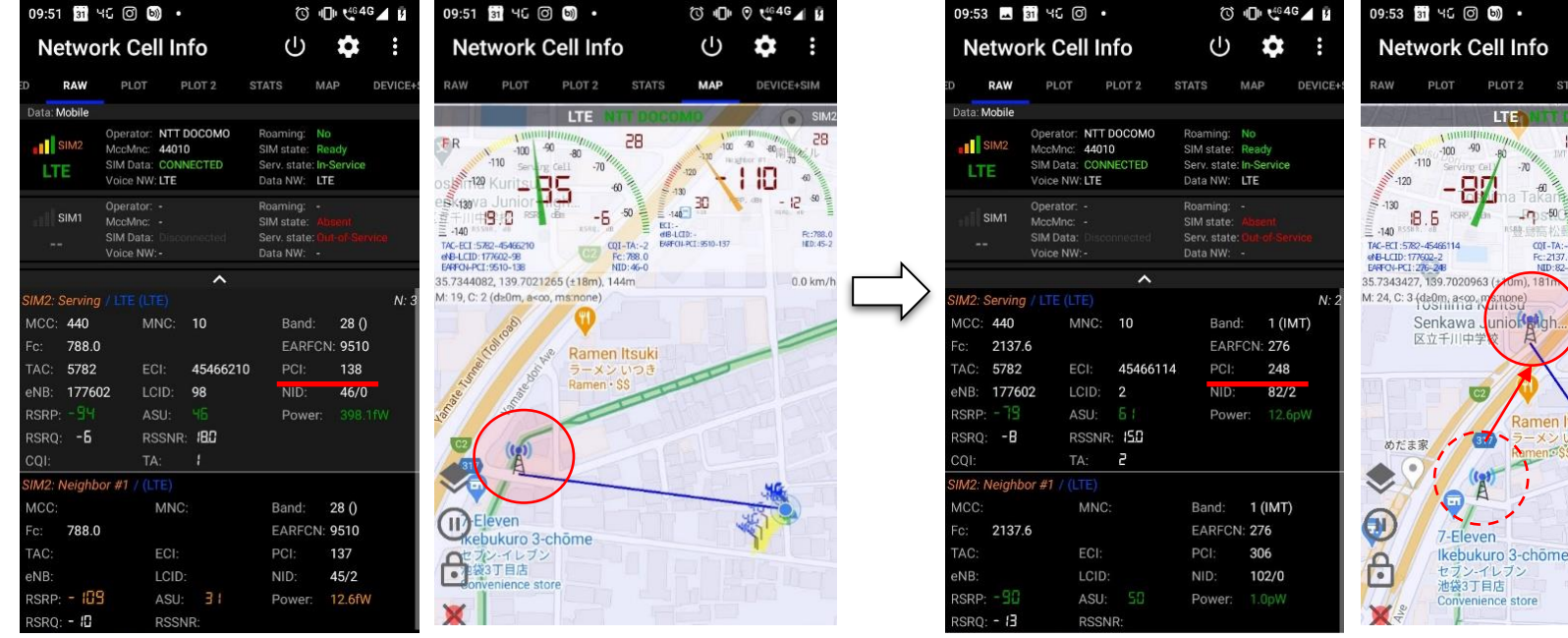

この例ではPCI:138のアンテナから、PCI:248へハンドオーバーしています。

「OK」を押します

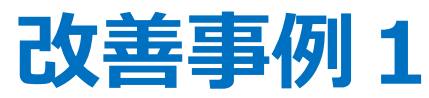

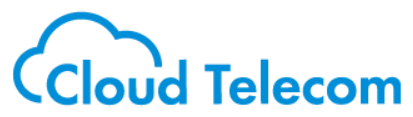

通信可能なアンテナが1つしかなく、品質がそのアンテナのみに依存しており、かつ、電波強度も弱い環境

#### <u>GAUGE画面</u>

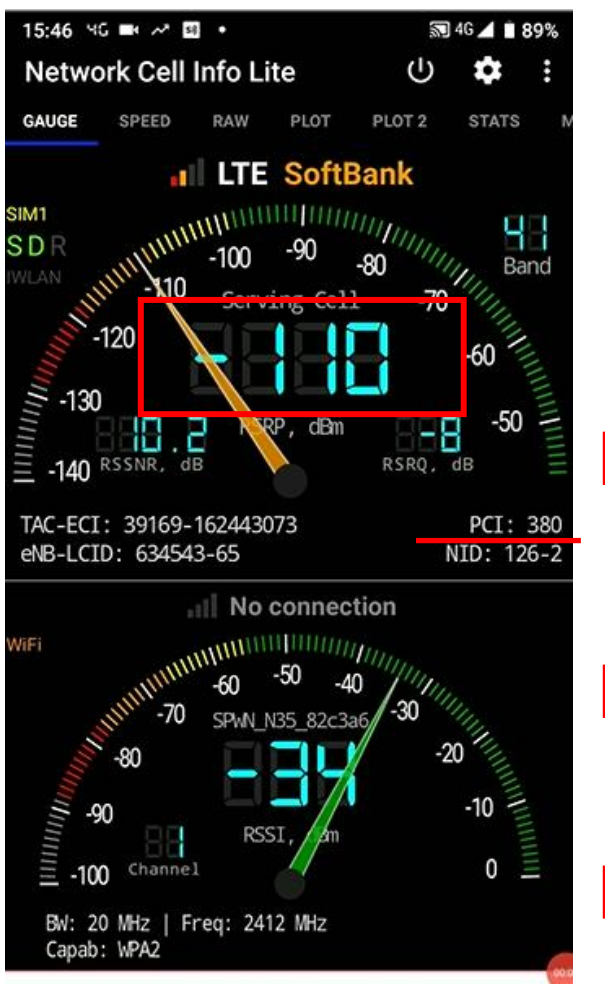

#### <u>RAW画面</u>

| 15:49     | 4G 🗰 📈      | 58 •      |      |       | 5        | ‡4G⊿      | 88%    |
|-----------|-------------|-----------|------|-------|----------|-----------|--------|
| Netv      | vork Ce     | ll Info   | Lite |       | Ċ        | \$        | :      |
| D RA      | PLO         | r plo     | DT 2 | STATS | MAP      | DEV       | ICE+SI |
| Data: Mol | bile        |           |      |       |          |           |        |
| -11       | Operato     | r: SoftBa | nk   | Roa   | ming: N  | 0         |        |
| ITE       | SIM Dat     | a: CONNE  | CTED | SIM   | state: R | -Service  |        |
| LIE       | Voice N     | W: LTE    |      | Dat   | a NW: LT | E         |        |
|           |             |           | ^    | i.    |          |           |        |
| Serving / | LTE (LTE)   |           |      |       |          |           | N: 2   |
| MCC: 4    | 40          | MNC:      | 20   |       | Ban      | d: 41     |        |
| TAC: 3    | 9169        | ECI:      | 1624 | 43073 | PCI:     | 380       |        |
| eNB: 6    | 34543       | LCID:     | 65   |       | NID:     | 126/      | 2      |
| RSRP: -   | 1 10        | ASU:      | 30   |       | Pow      | er: 10.01 | W      |
| RSRQ:     | -9          | RSSNR     | 5113 |       |          |           |        |
| CQI:      |             | TA:       | 51   |       |          |           |        |
| Neighboi  | r #1 / (LTE | )         |      |       |          |           |        |
| MCC:      |             | MN        | C:   |       | Band:    | 41        |        |
| TAC:      |             | ECI:      |      |       | PCI:     | 262       |        |
| oNR:      |             | LCIE      | );   |       | NID:     | 87/1      |        |
| RSRP:     | 120         | ASU       | : 20 |       | Power:   |           |        |
| RSRQ: -   | 50          | RSS       | NR:  |       |          |           |        |
| Neighboi  | r #2 / (LTE | )         |      |       |          |           |        |
| MCC:      |             | MNC       |      | E     | Band: 4  | 1         |        |
| TAC:      |             | ECI:      |      | F     | PCI: 8   | 5         |        |
| oNR:      |             | LCID:     |      | N     | NID: 2   | 8/1       |        |
| RSRP: -   | 551         | ASU:      |      | F     | Power: 6 |           |        |
| RSRQ: -   | 20          | RSSN      | NR:  |       |          |           |        |
|           |             |           |      |       |          |           |        |

#### 【調査結果】

#### <u>GAUGE画面</u>

RSRP(電波強度)「-110」 アプリで音声通話できるギリギリの品質です。

#### RAW画面

次候補、次次候補を確認すると、「-120」、「-122」 全て圏外のため他に通信可能なアンテナがありません。

①通話品質は PCI: 380 のアンテナのみに依存しています。
この環境ではスマホ通話(0A0)でも電話が切れてしまうことがありました。

②事務所内の利用で、Wi-Fiが設置されておりました。

#### 【改善策】

アプリ設定をWi-Fi優先接続とし、 Wi-Fiでご利用いただくことで解消

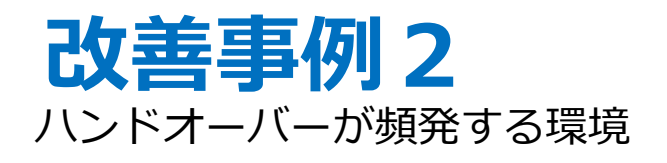

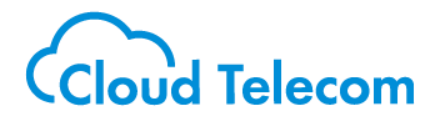

S 4G 4 1 1009

#### 【調査結果】 1分間に3回ハンドオーバーしています。<u>PCI:384 → 109 → 271 → 370</u> 12分間計測しましたが、1つのアンテナに落ち着くことはなく、常にハンドオーバーしていました。

#### <u>RAW画面</u>

| 1  | 11:1        | 4 40   | (153)                                     | b)) •                                   |                    |      |                                             |                                    | 4G 🖌 🗋                              | 100%     |
|----|-------------|--------|-------------------------------------------|-----------------------------------------|--------------------|------|---------------------------------------------|------------------------------------|-------------------------------------|----------|
| I  | Net         | two    | rk Ce                                     | ll Info                                 | b Lite             |      |                                             | ር                                  | \$                                  | :        |
| D  | F           | AW     | PLOT                                      | PL                                      | .OT 2              | STA  | TS                                          | MAP                                | DEV                                 | /ICE+SII |
| Da | ata: N      | lobile |                                           |                                         |                    |      |                                             |                                    |                                     |          |
|    | .III<br>LTE |        | Operator<br>MccMnd<br>SIM Data<br>Voice N | : SoftB<br>: 44020<br>a: CONN<br>W: LTE | ank<br>)<br>IECTED |      | Roaming<br>SIM stat<br>Serv. sta<br>Data NV | g: No<br>e: Re<br>ite: In<br>/: LT | o<br>eady<br>-Service<br>' <b>E</b> |          |
|    |             |        |                                           |                                         | ^                  |      |                                             |                                    |                                     |          |
| Se | rving       | 7 / LT | E (LTE)                                   |                                         |                    |      |                                             |                                    |                                     | N: 3     |
| Μ  | CC:         | 440    |                                           | MNC:                                    | 20                 |      | Ba                                          | and:                               | 3                                   |          |
| TA | AC:         | 620    | 9                                         | ECI:                                    | 24873              | 3994 | P                                           | CI:                                | 384                                 |          |
| eN | NB:         | 971    | 64                                        | LCID:                                   | 10                 |      | Ν                                           | D:                                 | 128/0                               | 8        |
| RS | SRP:        | - 98   |                                           | ASU:                                    |                    |      | P                                           | ower                               | : 158.51                            |          |
| RS | SRQ:        | -9     |                                           | RSSNE                                   | : 6.5              |      |                                             |                                    |                                     |          |
| C  | QI:         |        |                                           | TA:                                     | 1                  |      |                                             |                                    |                                     |          |
| Ne | ight        | or #   | 1 / (LTE                                  |                                         |                    |      |                                             |                                    |                                     |          |
| M  | CC:         |        |                                           | MN                                      | C:                 |      | Bar                                         | id: :                              | 3                                   |          |
| TA | AC:         |        |                                           | ECI                                     |                    |      | PCI                                         |                                    | 386                                 |          |
| e١ | NB:         |        |                                           | LCI                                     | D:                 |      | NID                                         |                                    | 128/2                               |          |
| RS | SRP:        | - 10   | 36                                        | ASI                                     | J: 34              |      | Pov                                         | ver:                               | 25.1fW                              |          |
| RS | SRQ:        | - 18   |                                           | RSS                                     | SNR:               |      |                                             |                                    |                                     |          |
| Ne | ight        | or #2  | 2 / (LTE                                  |                                         |                    |      |                                             |                                    |                                     |          |
| M  | CC:         |        |                                           | MN                                      | C:                 |      | Bar                                         | id:                                | 3                                   |          |
| TA | AC:         |        |                                           | ECI                                     |                    |      | PCI                                         |                                    | 370                                 | 00:01    |
| e١ | NB:         |        |                                           | LCI                                     | D:                 |      | NID                                         |                                    | 123/1                               |          |
| RS | SRP:        | - 10   | 36                                        | ASU                                     | J: 34              |      | Pov                                         | ver:                               | 25.1fW                              |          |

| 11.14 10 -       | 54                                                     |       |                             | 200 . 40                                         |              | 0/0  |
|------------------|--------------------------------------------------------|-------|-----------------------------|--------------------------------------------------|--------------|------|
| Network          | Cell Info                                              | Lite  |                             | Ċ                                                | \$           | •••  |
| RAW              | PLOT PL                                                | OT 2  | STATS                       | MAP                                              | DEVIC        | E+SI |
| Data: Mobile     |                                                        |       |                             |                                                  |              |      |
| LTE SIM          | rator: SoftBa<br>Mnc: 44020<br>Data: CONN<br>e NW: LTE | ected | Roar<br>SIM<br>Serv<br>Data | ning: No<br>state: Rea<br>state: In-S<br>NW: LTE | dy<br>ervice |      |
|                  |                                                        | ^     |                             |                                                  |              |      |
| Serving / LTE (L |                                                        |       |                             |                                                  |              | N: 1 |
| MCC: 440         | MNC:                                                   | 20    |                             | Band:                                            | 3            |      |
| TAC: 6209        | ECI:                                                   | 24825 | 348                         | PCI:                                             | 109          |      |
| eNB: 96974       | LCID:                                                  | 4     |                             | NID:                                             | 36/1         |      |
| RSRP: - 103      | ASU:                                                   | 37    |                             | Power:                                           | 50.1fW       |      |
| RSRQ: - 13       | RSSNR                                                  | : 14  |                             |                                                  |              |      |
| CQI:             | TA:                                                    | 2     |                             |                                                  |              |      |
| Veighbor #1 / (  | LTE)                                                   |       |                             |                                                  |              |      |
| MCC:             | MN                                                     | C:    |                             | Band: 3                                          |              |      |
| TAC:             | ECI:                                                   |       |                             | PCI: 38                                          | 34           |      |
| eNB:             | LCIE                                                   | D:    |                             | NID: 12                                          | 28/0         |      |
| RSRP: - 107      | ASU                                                    | ): 33 |                             | Power: 20                                        | 0.0fW        |      |
| RSRQ: - 15       | RSS                                                    | NR:   |                             |                                                  |              |      |
| Veighbor #2 / (  | LTE)                                                   |       |                             |                                                  |              |      |
| MCC:             | MN                                                     | C:    |                             | Band: 3                                          |              |      |
| TAC:             | ECI:                                                   |       |                             | PCI: 3                                           | 70           |      |
| eNB:             | LCI                                                    | ):    |                             | NID: 12                                          | 23/1         |      |
| RSRP: - IOS      | ASU                                                    | : 35  |                             | Power: 3                                         | 1.6fW        |      |

| 11:15 ×G 🖿      | ( 5)) •                                                          |                     | <b>a</b> †4                                                      | G 🖌 🗋 1             | 00%    |           | 11:15      | 46 🛋                            |
|-----------------|------------------------------------------------------------------|---------------------|------------------------------------------------------------------|---------------------|--------|-----------|------------|---------------------------------|
| Network         | Cell Info Li                                                     | te                  | Ċ                                                                | \$                  | • • •  |           | Netw       | ork C                           |
| D RAW           | PLOT PLOT 2                                                      | STAT                | S MAP                                                            | DEVI                | CE+SIN |           | D RAW      | PL                              |
| Data: Mobile    |                                                                  |                     |                                                                  |                     |        |           | Data: Mobi | le                              |
| LTE SIN<br>Voi  | erator: SoftBank<br>cMnc: 44020<br>I Data: CONNECT<br>ce NW: LTE | F<br>S<br>ED S<br>C | Roaming: No<br>SIM state: Re<br>Serv. state: In-<br>Data NW: LTI | ady<br>Service<br>E |        |           | ull<br>LTE | Opera<br>MccM<br>SIM D<br>Voice |
|                 |                                                                  | ^                   |                                                                  |                     |        |           |            |                                 |
| Serving / LTE ( |                                                                  |                     |                                                                  |                     | N: 2   |           | Serving /  | LTE (LT                         |
| MCC: 440        | MNC: 20                                                          | 0                   | Band:                                                            | 8                   |        |           | MCC: 44    | 0                               |
| TAC: 6209       | ECI: 24                                                          | 4822801             | PCI:                                                             | 271                 |        |           | TAC: 62    | 09                              |
| eNB: 96964      | LCID: 1                                                          | 7                   | NID:                                                             | 90/1                |        |           | eNB: 97    | 164                             |
| RSRP: - 75      | ASU: 5                                                           |                     | Power                                                            | : 31.6pV            | V      | $\square$ | RSRP: -    | 10 1                            |
| RSRQ: -         | RSSNR: 3                                                         | Ð                   |                                                                  |                     |        |           | RSRQ: -    | 12                              |
| CQI:            | TA:                                                              | 8                   |                                                                  |                     |        |           | CQI:       |                                 |
| Neighbor #1 /   |                                                                  |                     |                                                                  |                     |        |           | Neighbor   | #1 / (LT                        |
| MCC:            | MNC:                                                             |                     | Band: 3                                                          |                     |        |           | MCC:       |                                 |
| TAC:            | ECI:                                                             |                     | PCI: 37                                                          | 0                   |        |           | TAC:       |                                 |
| eNB:            | LCID:                                                            |                     | NID: 12                                                          | 3/1                 |        |           | eNB:       |                                 |
| RSRP: -97       | ASU:                                                             |                     | Power: 19                                                        | 9.5fW               |        |           | RSRP: -    | 102                             |
| RSRQ: - 10      | RSSNR:                                                           |                     |                                                                  |                     |        |           | RSRQ: -    | 14                              |
| Neighbor #2 /   |                                                                  |                     |                                                                  |                     |        |           | Neighbor   | #2 / (L1                        |
| MCC:            | MNC:                                                             |                     | Band: 3                                                          |                     |        |           | MCC:       |                                 |
| TAC:            | ECI:                                                             |                     | PCI: 1                                                           | 09                  |        |           | TAC:       |                                 |
| eNB:            | LCID:                                                            |                     | NID: 3                                                           | 6/1                 |        |           | eNB:       |                                 |
| POD - 102       | A 211-                                                           | 30                  | Power 6                                                          | 2 1 FM              |        |           |            | INC                             |

| Netwo        | ork Cell                          | Info                      | Lite       |        | Ċ                                             | \$                       | : :     |
|--------------|-----------------------------------|---------------------------|------------|--------|-----------------------------------------------|--------------------------|---------|
| D RAW        | PLOT                              | PLO                       | Т2         | STAT   | S MAR                                         | DI DI                    | EVICE+S |
| Data: Mobile | 2                                 |                           |            |        |                                               |                          |         |
| ul<br>LTE    | Operator:<br>MccMnc:<br>SIM Data: | SoftBar<br>44020<br>CONNE | ik<br>CTED | F<br>S | Roaming: N<br>SIM state: R<br>Serv. state: II | lo<br>leady<br>n-Service |         |
|              | VOICE NVV.                        |                           |            |        |                                               |                          |         |
| Servina / L  | TE (LTE)                          |                           | ~          |        |                                               |                          | N:      |
| MCC: 440     | ) М                               | NC:                       | 20         |        | Band                                          | 3                        |         |
| TAC: 620     | <b>)9</b> E(                      | CI:                       | 24874      | 001    | PCI:                                          | 370                      |         |
| eNB: 971     | 64 L0                             | CID:                      | 17         |        | NID:                                          | 123/                     | 1       |
| RSRP: -      | 8 I A                             | SU:                       | 39         |        | Powe                                          | r: 79.4                  | fW      |
| RSRQ: - la   | R                                 | SSNR:                     | -02        |        |                                               |                          |         |
| CQI:         | T                                 | 4:                        | ł          |        |                                               |                          |         |
| Neighbor #   | 1 / (LTE)                         |                           |            |        |                                               |                          |         |
| MCC:         |                                   | MNC                       |            |        | Band:                                         | 3                        |         |
| TAC:         |                                   | ECI:                      |            |        | PCI:                                          | 109                      |         |
| eNB:         |                                   | LCID:                     |            |        | NID:                                          | 36/1                     |         |
| RSRP: -      | 82                                | ASU:                      | 38         |        | Power:                                        | 63.1fV                   | V       |
| RSRQ: - 💾    | ł                                 | RSSN                      | IR:        |        |                                               |                          |         |
| Neighbor #   | 2 / (LTE)                         |                           |            |        |                                               |                          |         |
| MCC:         |                                   | MNC                       |            |        | Band:                                         | 3                        |         |
| TAC:         |                                   | ECI:                      |            |        | PCI:                                          | 384                      |         |
| eNB:         |                                   | LCID:                     |            |        | NID:                                          | 128/0                    |         |
| RSRP: -      | 85                                | ASU:                      | 35         |        | Power:                                        | 31.6fV                   | V       |

#### 【改善策】

## 800MHz帯の強い電波を送出するリピーター(中継器)を導入。 リピーターからの電波のみを受信することでハンドオーバーが無くなり解消。

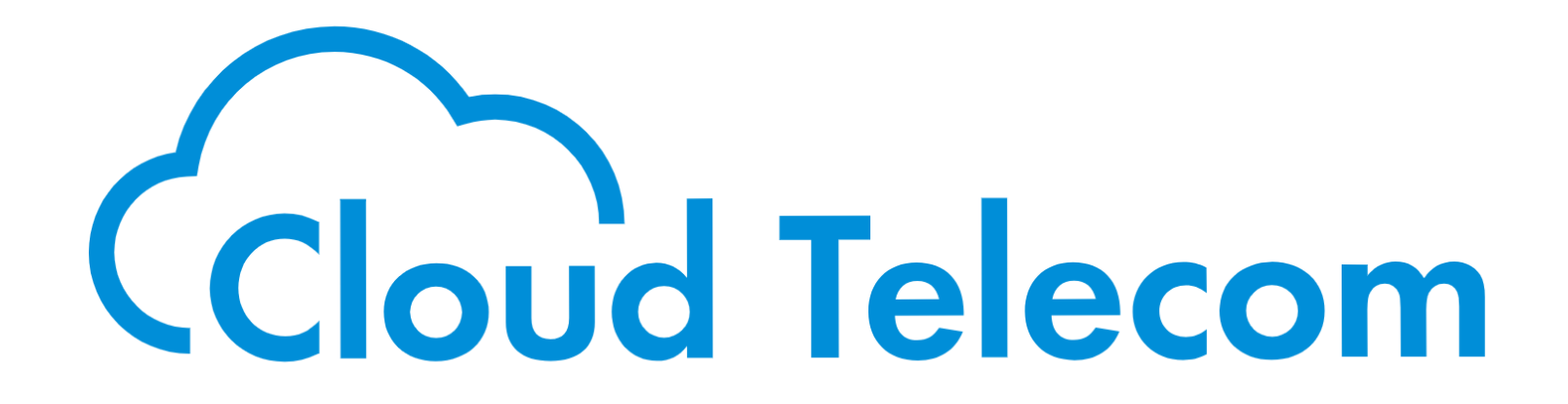